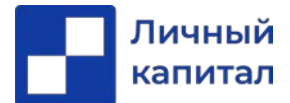

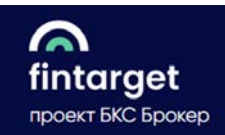

## Краткая инструкция по подключению к стратегиям автоследования

## «Простые инвестиции» и «Разумный инвестор».

- 1. Выбрать понравившуюся Стратегию.
- Если вы не клиент БКС, открыть брокерский счет\*(\*\*) по данной <u>ссылке</u>. Инструкция по открытию счета прилагается.
- 3. Если вы клиент БКС, желательно открыть отдельный счет\*(\*\*) для подключения к Стратегии. При подключении существующего счета к стратегиям автоследования он полностью переходит под управление Стратегии – имеющиеся бумаги продаются, и на все деньги покупаются инструменты стратегии. Открыть дополнительный счет можно через веб интерфейс БКС Онлайн, посещение офиса не требуется.
- 4. Проверить свой **риск профиль в БКС** он должен быть **агрессивный** и выше. Счета с риск профилем ниже агрессивного подключить не получится.
- 5. Так как наши стратегии видны только клиентам Личного капитала, нужно сообщить в компанию Личный Капитал на адрес <u>bkozh@lkapital.ru</u> номер Генерального Соглашения и ФИО. В течение 1-2 рабочих дней Стратегия станет доступной для подключения в личном кабинете на сайте Fintarget.ru.
- 6. Внести необходимую сумму денежных средств на брокерский счет. Минимальные суммы для подключения к стратегии прописаны в презентациях стратегий.
- 7. Осуществить подключение в личном кабинете на сайте Fintarget.ru
- 7.1. Зайти на сайт Fintarget.ru со своим логином и паролем к счету БКС.
- 7.2. Выбрать стратегию из списка или по данным ссылкам: <u>«Простые инвестиции»</u> или «Разумный инвестор» (доступна только для квалифицированных инвесторов).
- 7.3. Нажать кнопку «Подключить».
- 7.4. Выбрать номер счета на который будет подключаться стратегия. Напоминаем, что при подключении стратегии автоследования все имеющиеся на счете активы продаются, и все деньги полностью переходят под управление Стратегии!
- 7.5. Нажать кнопку «Подключить автоследование». Следовать инструкции на сайте.
- 7.6. Деньги будут автоматически распределены в инструменты Стратегии.

Дополнительные вопросы по подключению Вы можете задать сотрудникам Личного Капитала по телефону или What'sUp +7 921 933 04 87 или почте <u>bkozh@lkapital.ru</u>

\* При открытии счета для использования стратегии автоследования «Простые инвестиции» можно выбрать тариф «Инвестор» для сумм менее 1 млн рублей.

\*\* При открытии счета для использования стратегии автоследования «Разумный инвестор» можно выбрать тариф «Трейдер». Также необходимо получить статус квалифицированного инвестора.